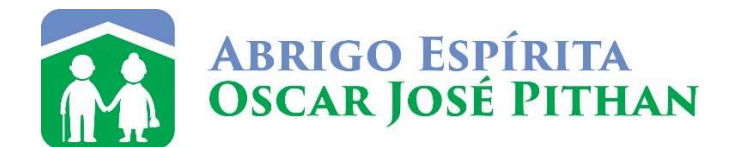

A fim de facilitar para quem desejar fazer a destinação de seu Imposto a Pagar ou antecipar a sua devolução de Imposto à nossa Instituição, estamos disponibilizando este passo-a-passo, com as orientações devidas.

Passo 1 – Na Declaração de Imposto Renda, na aba "Doações Diretamente na Declaração", escolha a "Pessoa Idosa" e escolha abaixo a opção "Novo".

| IRPF 2023                                                 |                   |                                                              |                                                                                           |                                                                  |                                             |                                | a ×        |
|-----------------------------------------------------------|-------------------|--------------------------------------------------------------|-------------------------------------------------------------------------------------------|------------------------------------------------------------------|---------------------------------------------|--------------------------------|------------|
| Declaração Importações Eichas Ferramentas Ajuda           |                   |                                                              |                                                                                           | Contribuinte: CAR!                                               | MEM LUCIA COLOME BECK - (CPF: 437.890.560-4 | 9) 🙆 Declaração de Ajuste      | Versão 1.1 |
|                                                           |                   |                                                              |                                                                                           |                                                                  |                                             |                                | l C        |
| Favoritos (* 1                                            | Inicio            | Doações Diretamente na De                                    | claração ×                                                                                |                                                                  |                                             |                                |            |
| Nenhuma ficha favorita 🟮                                  |                   | oacões Diretamente                                           | na Declaração - Pessoa Idosa                                                              |                                                                  |                                             |                                |            |
| Fichas da Declaração 🛞                                    |                   |                                                              |                                                                                           |                                                                  |                                             |                                |            |
| Ident. do Contribuinte                                    |                   |                                                              |                                                                                           |                                                                  |                                             |                                |            |
| 🗊 Dependentes                                             | Caso f            | tenha efetuado doações de in                                 | centivo no ano calendário de 2022, preencha inic                                          | ialmente a ficha Doações Efetuadas e então retorne a esta ficha. |                                             |                                |            |
| 8 Alimentandos                                            | Atenç             | ão:                                                          |                                                                                           |                                                                  |                                             |                                |            |
| 📸 Rend. Trib. Receb. de Pessoa Jurídica                   | * Serã            | o gerados Darfs com o CNPJ<br>noimento é no último dia da er | de cada fundo contemplado nas doações;<br>ntrega da declaração - não há narcelamento em c | nuclas                                                           |                                             |                                |            |
| Rend. Trib. Recebidos de PF/Exterior                      | * O Da            | rf deve ser pago nos bancos (                                | ou caixas eletrônicos - não há opção para débito                                          | automático.                                                      |                                             |                                |            |
| 🗋 Rendimentos Isentos e Não Tributáveis                   |                   |                                                              |                                                                                           |                                                                  |                                             |                                |            |
| Rendimentos Sujeitos à Tributação<br>Exclusiva/Definitiva | <u>C</u> riança e | Adolescente Pessoa Idosa                                     |                                                                                           |                                                                  |                                             |                                |            |
| Rendimentos Tributáveis de PJ (Imposto com                |                   | Item A                                                       | Tipo de Fundo                                                                             | Fundo                                                            | CNPJ                                        | Valor                          |            |
| Exigibilidade Suspensa)                                   |                   |                                                              |                                                                                           |                                                                  |                                             |                                |            |
| Imposto Paro/Ratido                                       |                   |                                                              |                                                                                           |                                                                  |                                             |                                |            |
| Panamentos Efetuados                                      |                   |                                                              |                                                                                           |                                                                  |                                             |                                |            |
| Doacões Efetuadas                                         | 1                 |                                                              |                                                                                           |                                                                  |                                             |                                |            |
| Doacões Diretamente na Declaração                         |                   |                                                              |                                                                                           |                                                                  |                                             |                                |            |
| Bens e Direitos                                           |                   |                                                              |                                                                                           |                                                                  |                                             |                                |            |
| Dívidas e Ônus Reais                                      |                   |                                                              |                                                                                           |                                                                  |                                             |                                |            |
| Espólio                                                   |                   |                                                              |                                                                                           |                                                                  |                                             |                                |            |
| R Doações a Partidos Políticos e Candidatos               |                   |                                                              |                                                                                           |                                                                  |                                             |                                |            |
| Importações                                               |                   |                                                              |                                                                                           |                                                                  |                                             |                                |            |
| 🖌 Verificar Pendências                                    |                   |                                                              |                                                                                           |                                                                  |                                             |                                |            |
| 💁 Oncão pela Tributação:                                  | <u>~</u>          |                                                              |                                                                                           |                                                                  |                                             |                                |            |
| Por Darturñas Lansis                                      |                   |                                                              |                                                                                           |                                                                  |                                             |                                |            |
| Sem Saldo de Imposto                                      |                   |                                                              |                                                                                           |                                                                  |                                             |                                |            |
| 0,00 Aliquota efetiva: 0,00%                              |                   |                                                              |                                                                                           |                                                                  |                                             |                                |            |
| <ul> <li>Por Desconto Simplificado</li> </ul>             |                   |                                                              |                                                                                           |                                                                  |                                             |                                |            |
| Sem Saldo de Imposto                                      |                   |                                                              |                                                                                           |                                                                  |                                             |                                |            |
| 0,00 Androta ereliva: 0,00%                               | 10                |                                                              |                                                                                           |                                                                  |                                             | and the states of the          | Circulate  |
| Transmitir com certificação digital                       |                   |                                                              |                                                                                           |                                                                  | No                                          | wo Editar E                    | -Xciuir    |
| 🚳 Entregar Declaração                                     | 🞯 Informaç        | ões salvas às 14:55:38.                                      |                                                                                           |                                                                  |                                             |                                | Ajuda      |
| E 🖉 Pesquisar 🖉 🖉                                         | H 💽 [             | . 🕫 🧿 🤰                                                      | 📑 👰 🖬 📴 🔯                                                                                 | 4 10 2 💼 2 2                                                     | 📥 19*C                                      | Nublado 스 토 40) <sub>06/</sub> | 15:00      |

Passo 2 – Abrirá esta tela para escolher "Município", "Estado" e "Cidade".

| 2 IRPF 2023                                                                                                    |                                                                                                    |
|----------------------------------------------------------------------------------------------------|----------------------------------------------------------------------------------------------------|
| Declaração Importações Fichas Ferramentas Ajuda                                                                                                    | Contribuinte: CARMEM LUCIA COLOME BECK- (CHY: 43/390.560-49) 😮 Declaração de Ajuste 🖬 Versa 1                                                                                                    |
| Favoritos                                                                                                    |                                                                                                    |
| Nenhuma ficha favorita 🏮                                                                                                    |                                                                                                    |
| Fichas da Declaração                                                                                                    | Vovo Doação Diretamente na Declaração                                                                                                    |
| 1 Ident, do Contribuinte                                                                                                    |                                                                                                    |
| Dependentes =                                                                                                    | 🚺 Se vocë optou pela doação direta na Declaração, e sua declaração apresentar pendência de malha por conta dessa doação, não se preocupe. Assim que recebermos a informação sobre o pagamento do DARF da destinação, a declaração será liberada                                                        |
| Alimentandos                                                                                                    | automaticamente.                                                                                                    |
| Carter State Contraction Contraction Contractico Contractico Contr |                                                                                                    |
| Rend. Trib. Recebidos de PF/Exterior                                                                                                    | De acordo con las reglas que miem ressa douque, so potence actena pagarientos reitos are día demino como prazo man para e energa da decuandado. Todo e quaques pagariento apos essa data nao sera aceito e a decuandado precisaria ser<br>referenda, excluindo a defunção e pursonando novo resultado. |
| 😡 Rendimentos Isentos e Não Tributáveis                                                                                                    |                                                                                                    |
| Rendimentos Sujeitos à Tributação<br>Exclusiva/Definitiva                                                                                                    | Dados da Dosajão aos Fundos controlados pelos Conseñvor di Pessos Juinia<br>Tomo de Fundo                                                                                                    |
| Rendimentos Tributáveis de PJ (Imposto com<br>Exigibilidade Suspensa)                                                                                                    | Nacional Catadual @ Municipal                                                                                                    |
| Rendimentos Recebidos Acumuladamente                                                                                                    | UF Municipio Post Minis 10.052.055/0001.80                                                                                                    |
| 🧕 Imposto Pago/Retido                                                                                                    | Ra shu diahue bu za u ushia maila ( 12000-2001000/190 )                                                                                                    |
| Pagamentos Efetuados                                                                                                    | valor<br>0.00                                                                                                    |
| Doações Efetuadas                                                                                                    |                                                                                                    |
| 🍘 Doações Diretamente na Declaração                                                                                                    | Valor disponível para doação: 0,00                                                                                                    |
| 🙆 Bens e Direitos                                                                                                    |                                                                                                    |
| 📮 Dívidas e Ônus Reais                                                                                                    |                                                                                                    |
| Espólio                                                                                                    |                                                                                                    |
| 👸 Doações a Partidos Políticos e Candidatos                                                                                                    |                                                                                                    |
| Importações                                                                                                    |                                                                                                    |
| 🖋 Verificar Pendências                                                                                                    |                                                                                                    |
| 💊 Opção pela Tributação: 🔍                                                                                                    |                                                                                                    |
| Por Deduções Legais                                                                                                    |                                                                                                    |
| Sem Saldo de Imposto                                                                                                    |                                                                                                    |
| 0,00 Anduota erenva: 0,00%                                                                                                    |                                                                                                    |
| Sem Saldo de Imposto                                                                                                    |                                                                                                    |
| 0,00 Aliquota efetiva: 0,00%                                                                                                    |                                                                                                    |
| Transmitir com certificação digital                                                                                                    |                                                                                                    |
| 🍣 Entregar Declaração                                                                                                    | 🚱 Informações salvas às 15:03:04. QK 🛛 Gancelar 🔒                                                                                                    |
| 🗄 🔎 Pesquisar 🛛 🚛 🖽                                                                                                    | - 💽 👼 😰 🎐 📰 🔯 💴 🔯 💴 🙋 🕿 🖄 🕿 💁 🕿                                                                                                    |

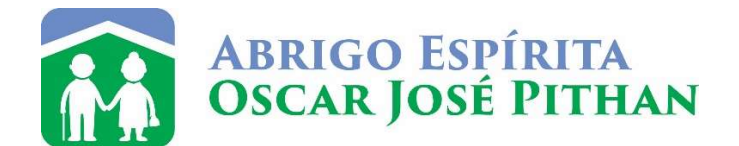

Passo 3 – Verifique o valor que poderá ser destinado (3% do imposto devido). Este valor aparecerá automaticamente em "valor disponível para doação", conforme salientado abaixo. Depois, somente lançar o "Valor" que quiser doar até o limite indicado.

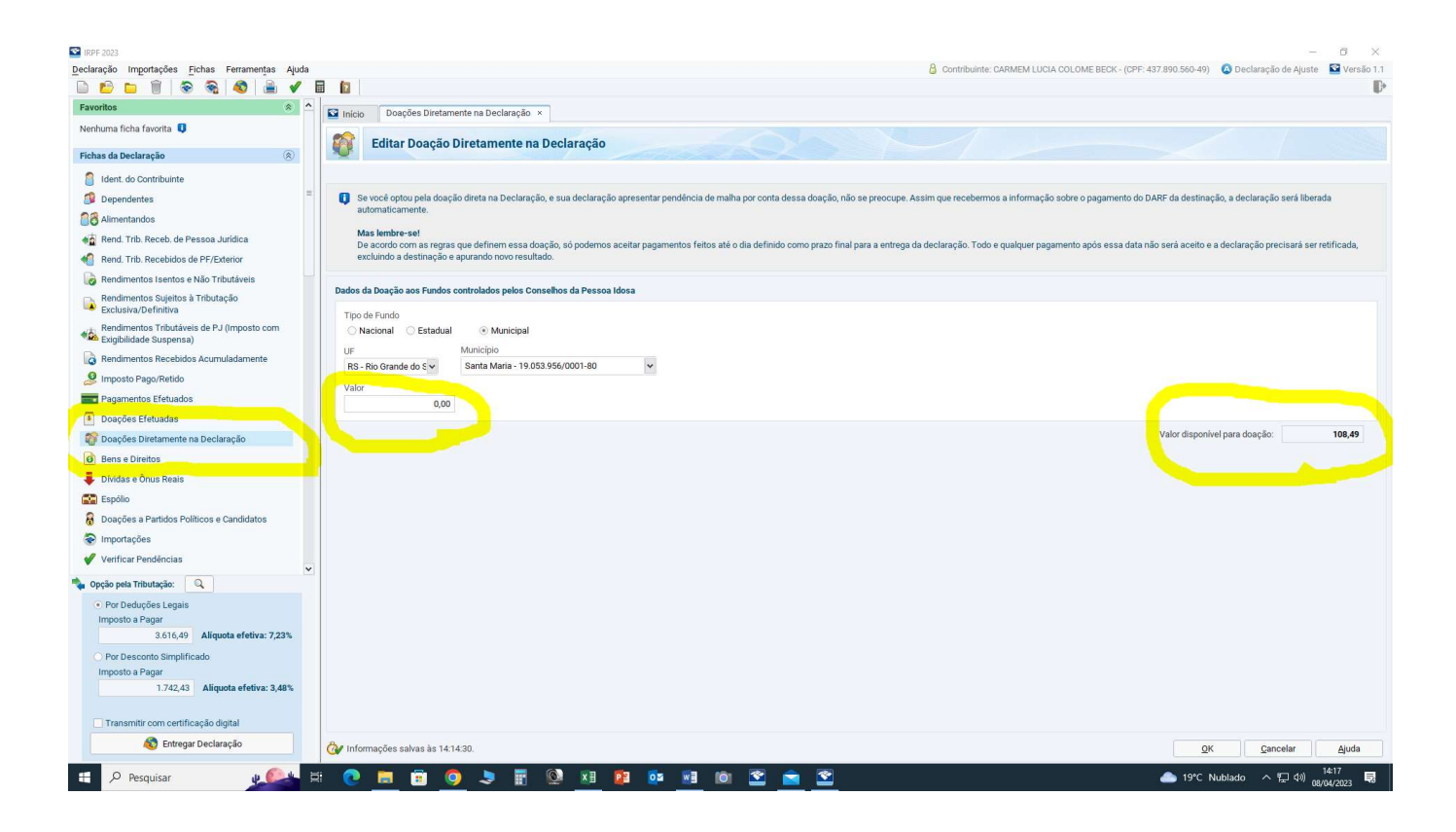

Passo 4 – Impressão do DARF: o programa da Receita Federal já emite o DARF.

| IRPF 2023                                      |     |                                                                                                    |                                                                                         |                                             |                                          |                        | a ×       |
|------------------------------------------------|-----|----------------------------------------------------------------------------------------------------|-----------------------------------------------------------------------------------------|---------------------------------------------|------------------------------------------|------------------------|-----------|
| eclaração Importações Eichas Ferramentas Aju   | da  |                                                                                                    |                                                                                         | Contribuinte: CARMEM L                      | JCIA COLOME BECK - (CPF: 437.890.560-49) | O Declaração de Ajuste | Versão 1. |
| n n n n n s s s s                              |     | 2                                                                                                    |                                                                                         |                                             |                                          |                        | L.        |
| Acesso com gov.br                              | ^ E | Início Doações D                                                                                                    | Diretamente na Declaração 🛛 ×                                                           |                                             |                                          |                        |           |
| Entrar com govbr                               | 5   | Doações D                                                                                                    | Diretamente na Declaração - Pessoa Idosa                                                |                                             |                                          |                        | *         |
| Declaração                                     |     |                                                                                                    |                                                                                         |                                             |                                          |                        |           |
| Nova                                           |     | Case techs of the                                                                                                    | nde deseñes de incentivo no ano colondário de 2022, procesho inicialmente o finha Deseñ | es Efstuados o ontão estoras o osta fisito  |                                          |                        |           |
| Abrir                                          |     |                                                                                                    | auto doações de incentivo no ano calendano de 2022, preencha inicialmente a nora boaço  | es cretuadas e entao retorne a esta ricita. |                                          |                        |           |
| 4 Retificar                                    |     | Atenção:<br>* Serão gerados Da                                                                                                    | arfs com o CNPJ de cada fundo contemplado nas doacões:                                  |                                             |                                          |                        |           |
| Eechar                                         |     | * O vencimento é n                                                                                                    | no último dia da entrega da declaração - não há parcelamento em quotas;                 |                                             |                                          |                        |           |
| Produkt                                        |     | * O Dart deve ser p                                                                                                    | pago nos bancos ou caixas eletrónicos - não há opção para debito automático.            |                                             |                                          |                        |           |
| Contract Declaration                           |     |                                                                                                    | implimite per a program processing and a ressol rouse                                   | ^                                           |                                          |                        |           |
| Sentregar Declaração                           |     | Criança e Adolescente                                                                                                    | Selecione o contribuinte cujos dados deseja imprimir:                                   |                                             |                                          |                        |           |
| Salvar On-line                                 |     | No. of Concession, Name of Street, Street, Str | Em Preenchimento 👄 Transmitidas                                                         | Selecione a opcão deseiada:                 | 0001                                     | Mater                  |           |
| Recuperar On-line                              |     | nem .                                                                                                    |                                                                                         | Visualizar                                  | 10 052 056/0001 80                       | Valor                  | 108.40    |
| Imprimir                                       |     |                                                                                                    | Pesquisar nome:                                                                         | O Imprimir                                  | 19.033.900/00/1-00                       |                        | 100,49    |
| Reduct                                         |     |                                                                                                    | Tipo A/E/S CPF Nor                                                                      | ne 🔶                                        |                                          |                        |           |
| Declaração                                     | -   |                                                                                                    | 😔 Original Ajuste                                                                       | Ok                                          |                                          |                        |           |
| Rendimentos Recebidos de PF                    |     |                                                                                                    |                                                                                         |                                             |                                          |                        |           |
| E Recibo                                       |     |                                                                                                    |                                                                                         | Gancelar                                    |                                          |                        |           |
| Barf do IRPF                                   |     |                                                                                                    |                                                                                         | Ajuda                                       |                                          |                        |           |
| 🚆 Darf de Multa por Entrega em Atraso          |     |                                                                                                    |                                                                                         |                                             |                                          |                        |           |
| Darf - Doações Diretamente na Declaração - ECA |     |                                                                                                    |                                                                                         |                                             |                                          |                        |           |
| Darf - Doações Diretamente na Declaração -     |     |                                                                                                    |                                                                                         |                                             |                                          |                        |           |
| Pessoa Idosa                                   |     | <u> </u>                                                                                                    | G Completa 🚯 Simplificada                                                               |                                             |                                          |                        |           |
| Relação de Declarações                         |     | 1                                                                                                    |                                                                                         |                                             |                                          |                        |           |
| Comunicação à Fonte Pagadora de Saída do País  |     |                                                                                                    |                                                                                         |                                             |                                          |                        |           |
| Opcão pela Tributação:                         |     |                                                                                                    |                                                                                         |                                             |                                          |                        |           |
| Por Deducões Legais                            |     |                                                                                                    |                                                                                         |                                             |                                          |                        |           |
| Imposto a Pagar                                |     |                                                                                                    |                                                                                         |                                             |                                          |                        |           |
| 3.508,00 Aliquota efetiva: 7,01%               |     |                                                                                                    |                                                                                         |                                             |                                          |                        |           |
| <ul> <li>Por Desconto Simplificado</li> </ul>  |     |                                                                                                    |                                                                                         |                                             |                                          |                        |           |
| Imposto a Pagar                                |     |                                                                                                    |                                                                                         |                                             |                                          |                        |           |
| 1.742,43 Aliquota efetiva: 3,48%               |     |                                                                                                    |                                                                                         |                                             |                                          |                        |           |
| Transmitir com certificação digital            |     |                                                                                                    |                                                                                         |                                             | Nove                                     | b Editar               | Excluir   |
| S Entregar Declaração                          | 6   |                                                                                                    | h- ananan                                                                               |                                             |                                          |                        | Aluada    |
|                                                | G   | r intormações salvas à                                                                                                    | as 15:15:45.                                                                            |                                             |                                          |                        | Ajuda     |

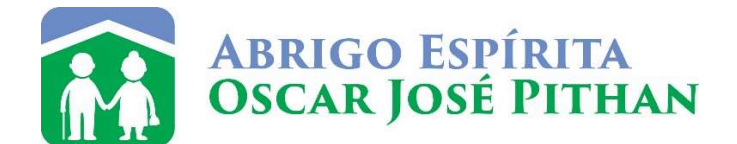

Passo 5 – Após o passo 4, imprima o DARF e faça o pagamento.

Obs.: Este valor será abatido do seu Imposto a Pagar ou será acrescido no valor a restituir, corrigido pela taxa Selic.

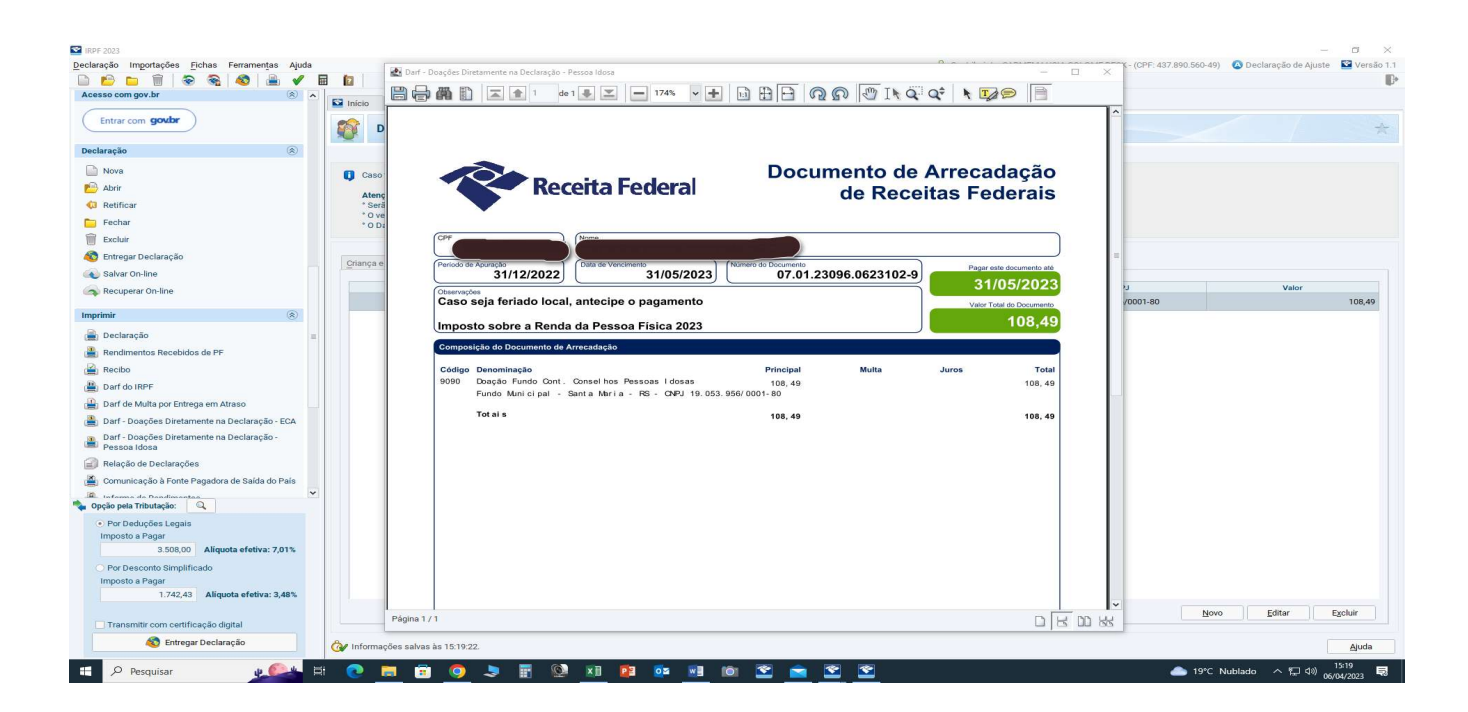

Passo 6 – Ir ao site da "Prefeitura Municipal de Santa Maria" e escolher a opção "Imposto Solidário"

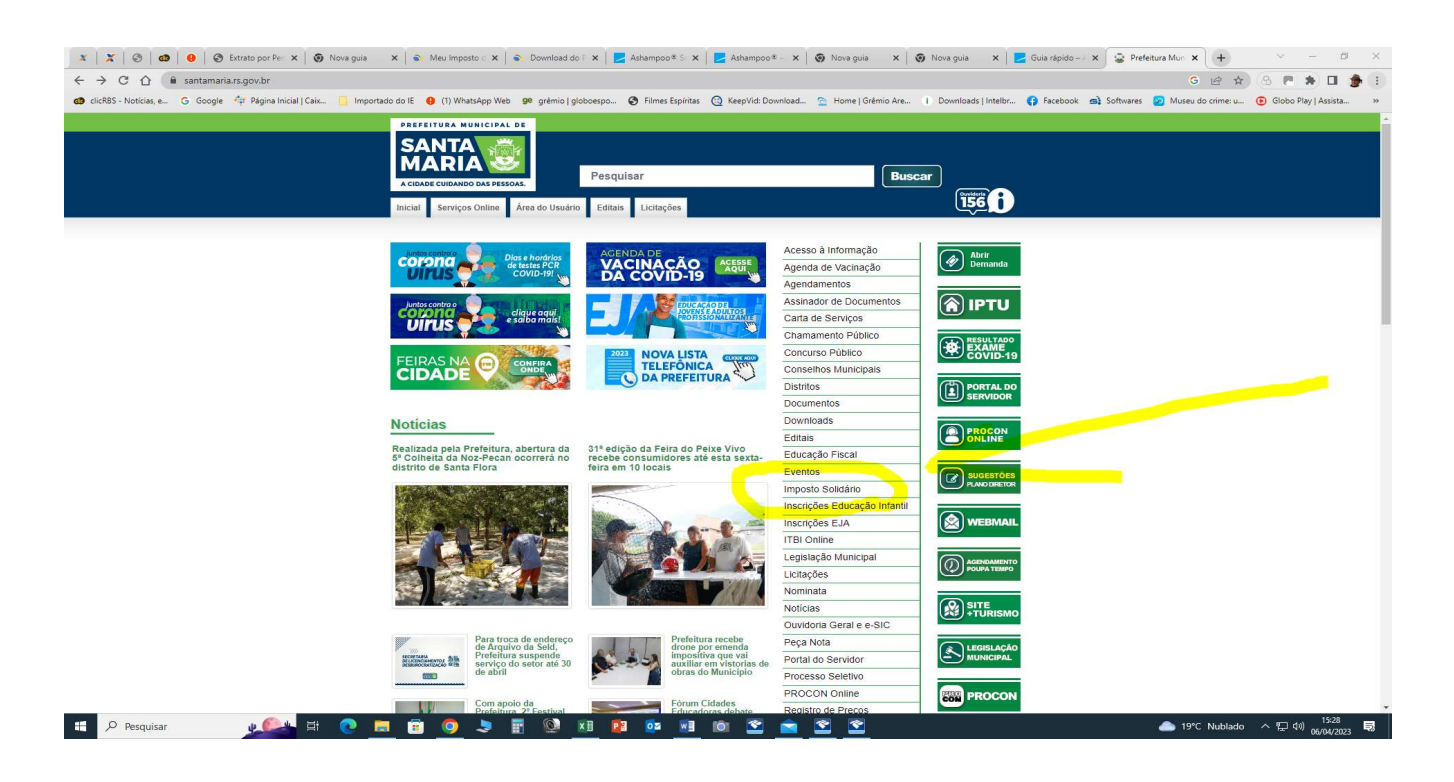

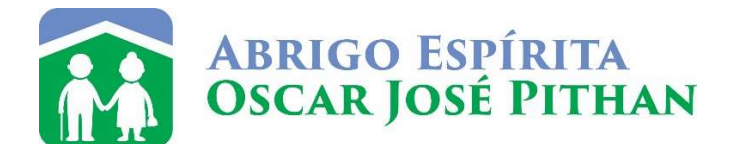

Passo 7 – Nesta página, temos uma explicação sobre esta destinação e o que isto significa para a cidade, salientando que os 6% que podem ser destinados, são 3% para a "Pessoa Idosa" e 3% para "Criança e Adolescente".

| 🗴 🗶 🛞 🚳   🚯   🚳 Extrato por Per 🗴   🚳 Nova guia 🛛 X   🗞 Meu Imposto i X   🗞 Download do i X   🛃 Ashampoo® S X   Z Ashampoo® - X   🚳 Nova guia 🛛 X   Z Guia rápido - X   S                                                                   | to Solidé 🗙 🗋 🛨 🛛 🗠 — 🗗 🗡                      |
|----------------------------------------------------------------------------------------------------|------------------------------------------------|
| ← → C ☆ 🕼 santamariars.gov.br//impostosolidario                                                                                                    | G 🖻 🖈 🛞 🖪 🌲 🖬 🏚 🗄                              |
| 🥶 clicRS - Noticias, e. 💪 Google 🍄 Página Inicial   Calc. 🔋 Importado do E \varTheta (1) WhatsApp Web 🕫 grémio   globoespo 🌚 Filmes Espíritas 🔞 KeepVid. Download. 🚖 Home   Grémio Are.   1 Downloads   Intellur 👔 Facebook 🛋 Softwares     | Museu do crime: u    Globo Play   Assista    » |
| Solidário<br>Santa Maria                                                                                                    |                                                |
| VOCÊ SABIA QUE PODE                                                                                                    |                                                |
| ESCOLHER PARA ONDE VAI                                                                                                    |                                                |
| O SEU IMPOSTO DE RENDA?                                                                                                    |                                                |
| Destine até <mark>lon do valor</mark> do Imposto de Renda <b>devido</b> para uma<br>Instituição sem fins lucrativos de Santa Maria e ajude a<br>MANTER 30 MILHÓES DE REALS EN NOSSA CIDADE para<br>atender crianças, adolescentes e idosos. |                                                |
| O límite a ser abatido é de 6% sobre o valor do imposto <b>devido</b><br>para <b>pessoas</b> físicas, de acordo com a Lei nº 9.250, de 26 de<br>dezembro de 1995.                                                                           |                                                |
| A destinação pode ser feita de duas formais: DESTINAR ACORA<br>ou DESTINAR DIRETAMENTE NA DECLARAÇÃO do Imposito<br>de Renda. Abaixo, escolha a opção mais indicada para você.                                                              |                                                |
|                                                                                                    |                                                |
| DESTINAÇÃO DIRETA NA DECLARAÇÃO                                                                                                    |                                                |
| Esta forma de destinação é feita diretamente na Declaração de Imposto de Renda, Abaixo, um passo a passo simples. explicando de que forma proceder.                                                                                         |                                                |
| <ol> <li>Após lançar os rendimentos e as deduções na declaração, verificar qual a melhor opção: "DEDUÇÕES LEGAIS" ou "DESCONTO<br/>SIMPLIFICADO".</li> </ol>                                                                                |                                                |
| 📲 🔎 Pesquisar 💦 🖉 🛤 💼 💼 💿 🗦 📰 😳 😕 👔 😰 🔯 🛤 📾 🖄 🕿 💼 🛣                                                                                                    | 🌰 19°C Nublado へ 🖫 印 15:30 🗟                   |

Passo 8 – Escolher o banner "Doar Fundo Municipal do Idoso"

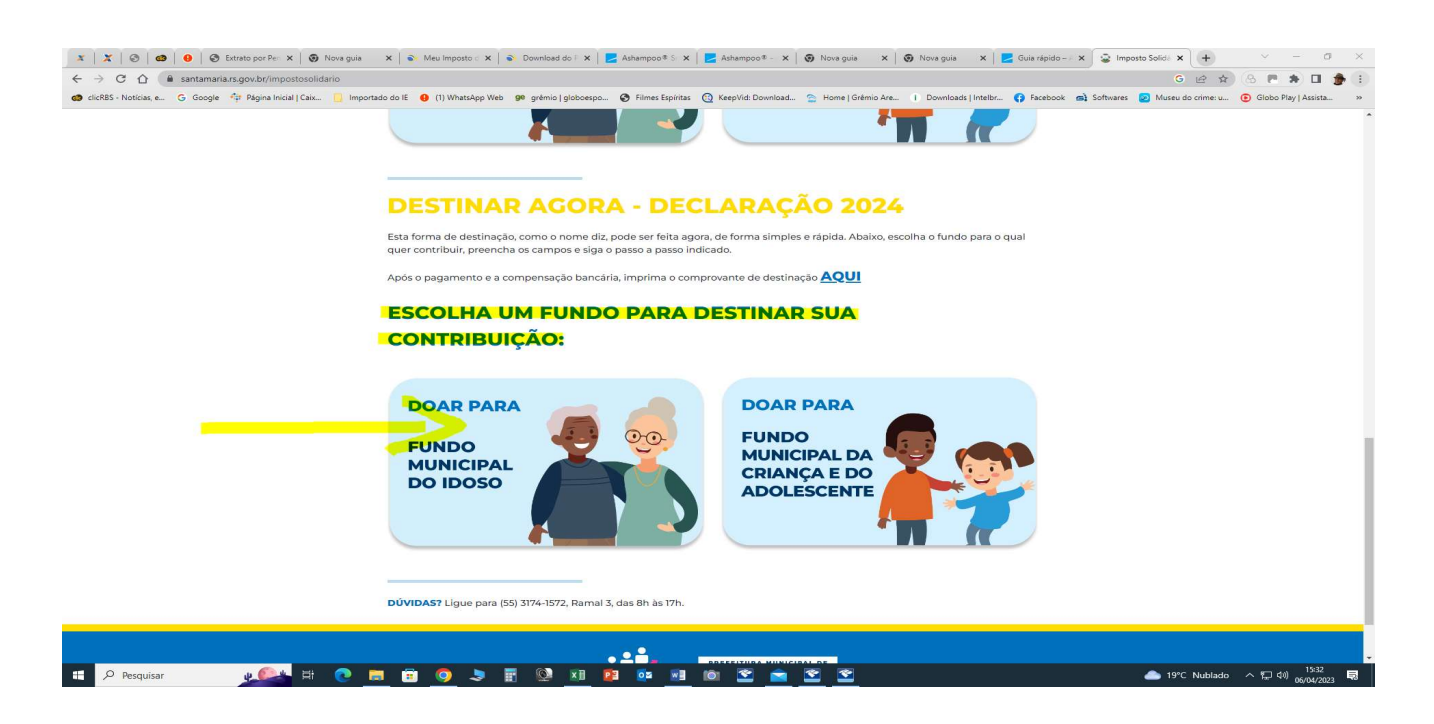

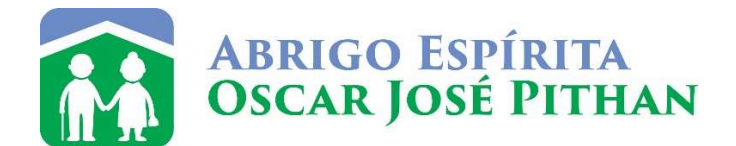

Passo 9 – Nesta Etapa final, marque "Destinação Direta na Declaração", coloque seus dados, escolha a opção da Instituição "Abrigo Espírita Oscar José Pithan", anexar o recibo de pagamento do Imposto destinado e do DARF pago nos campos indicados. Marque "Não sou um robô" e clique em "Enviar".

| 🖅 🔎 Pesquisar 🛛 📦 🎯 🛤 🖬 🚳 🚴                                                                 | Nalawar (19 19 19 19 19 19 19 19 19 19 19 19 19 1                                                                                                    | ▲ 19°C Nublado へ (口 4)) #1607 見                 |
|---------------------------------------------------------------------------------------------|----------------------------------------------------------------------------------------------------|-------------------------------------------------|
|                                                                                             | Enter Enter Expedies Names and Automatical State And Automatical State And Automatical S |                                                 |
|                                                                                             | Korpa<br>Reside (see                                                                                                    |                                                 |
|                                                                                             | Antimobi <sup>4</sup>                                                                                                    |                                                 |
|                                                                                             | Estomet equive (rearison arquive assorted)<br>(*1 Peershaws Organisis                                                                                                    |                                                 |
|                                                                                             | Escoline would Nenhum inquiro escolhido DARP- (POF, IPO)                                                                                                    |                                                 |
|                                                                                             | Comprovande de Pagamento' (PDF, JPQ)                                                                                                    |                                                 |
|                                                                                             | Akrige Erpinia Osoar José Prinan 🗸 🗸                                                                                                    |                                                 |
|                                                                                             | Instaugle*                                                                                                    |                                                 |
|                                                                                             | Telefona*                                                                                                    |                                                 |
|                                                                                             |                                                                                                    |                                                 |
|                                                                                             | E                                                                                                    |                                                 |
|                                                                                             | CPP                                                                                                    |                                                 |
|                                                                                             | Noma*                                                                                                    |                                                 |
|                                                                                             | Tipo de Destinação<br>O Destinar Agora O Destinação Direta na Destinação                                                                                                    |                                                 |
|                                                                                             | Destinação Ano-Calendário 2022 - Declaração 2023                                                                                                    |                                                 |
|                                                                                             | NEER Annego Contre Anne do Unanto Estas Unatopan                                                                                                    |                                                 |
|                                                                                             | ACONA COMMON CALANDARY                                                                                                    |                                                 |
|                                                                                             |                                                                                                    |                                                 |
| 🐲 clicRBS - Notícias, e 🔓 Google 💠 Página Inicial   Caix 🧾 Importado do IE 🧕 (1) WhatsApp V | Neb 🥺 grémio   globoespo 🚱 Filmes Espíritas 🔯 KeepVid: Download 😩 Home   Grémio Are 🕕 Downloads   Intelbr 🚯 Facebook 🛋 Softwar                                                                                                    | es 😥 Museu do crime: u 💿 Globo Play   Assista » |
|                                                                                             |                                                                                                    | Q @ \$ 8 F \$ 0 \$ i                            |
| 🗶 🔀 🥥 🕼 😣 😵 Extrato po 🗙 😨 Nova guia 🗙 📦 Meu Impo 🗴 📦 Dow                                   | mioaci 🗴   🗾 Ashampoci 🗴   🗾 Ashampoci 🗴   😨 Nova guiai 🗴   😨 Nova guiai 🗴   💆 Guia rápici 🗴   🙄 Imposto 5 🗴 🙄 PMSM - In 🗶 🔅                                                                                                    | 🔉 PMSM - In 🗙 🔶 🔶 🗡 🚽 🖂 🗮                       |